## Configuração de ETL no módulo Fracttal Hub

Interpretation de la comtetation de la completation de la completation

1. Faça login na plataforma Fracttal One e acesse o menu principal no canto superior esquerdo.

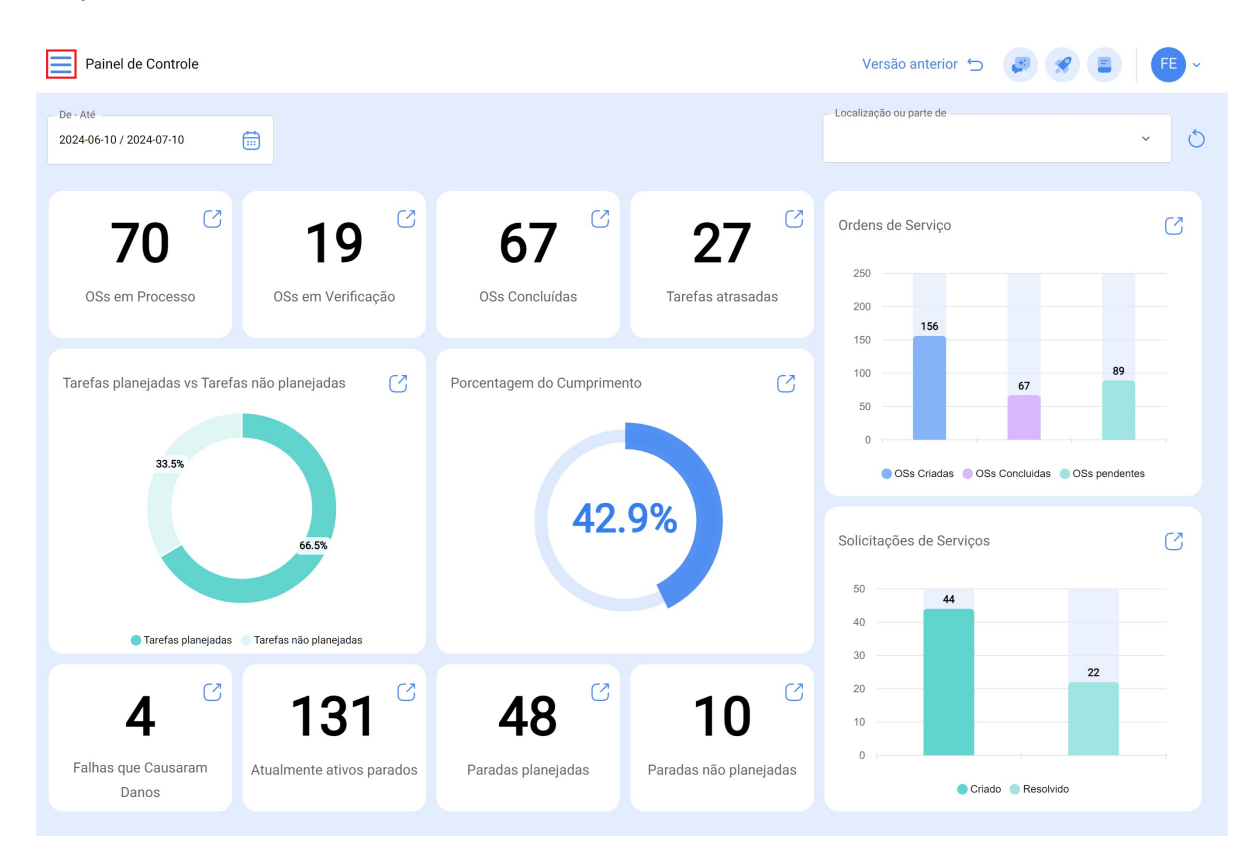

2. Click on the "Automator" module.

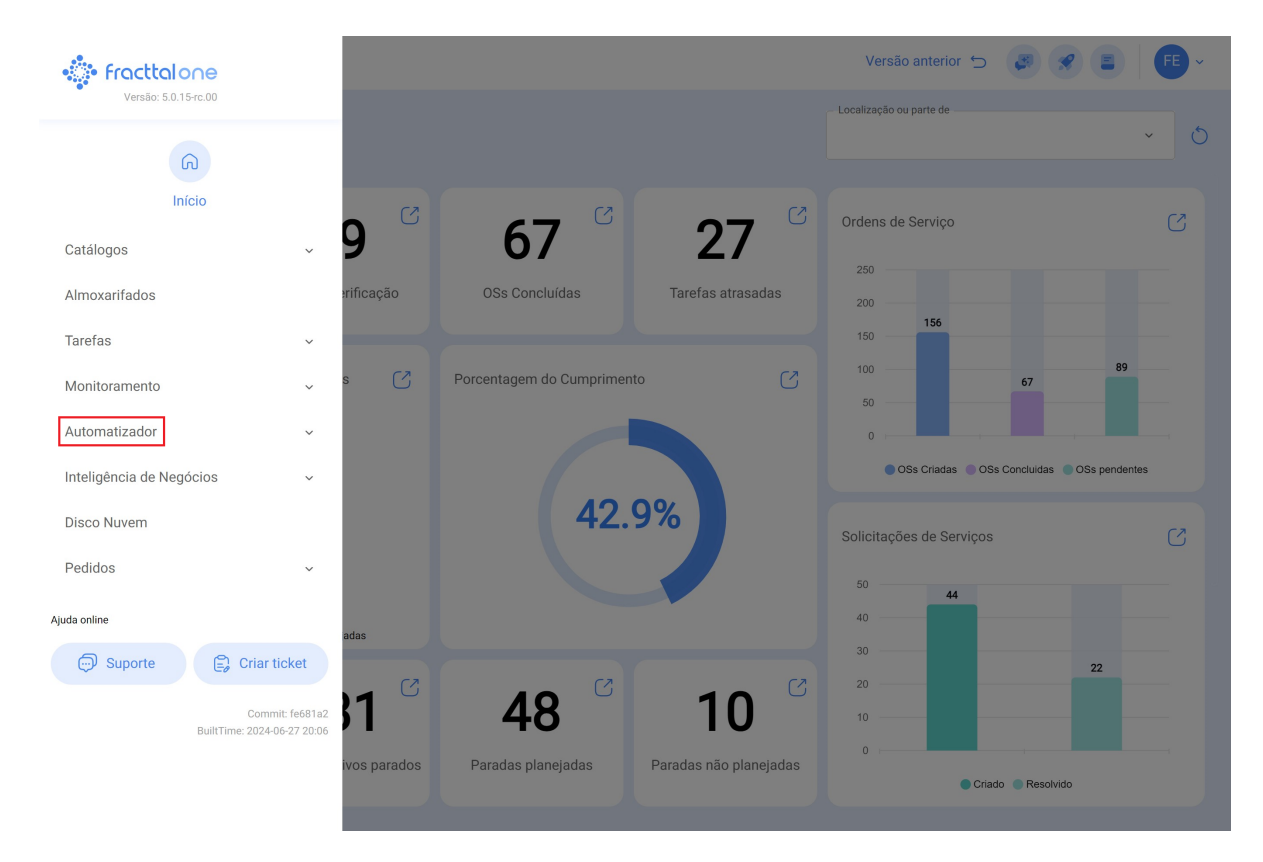

3. Selecione "Fracttal Hub".

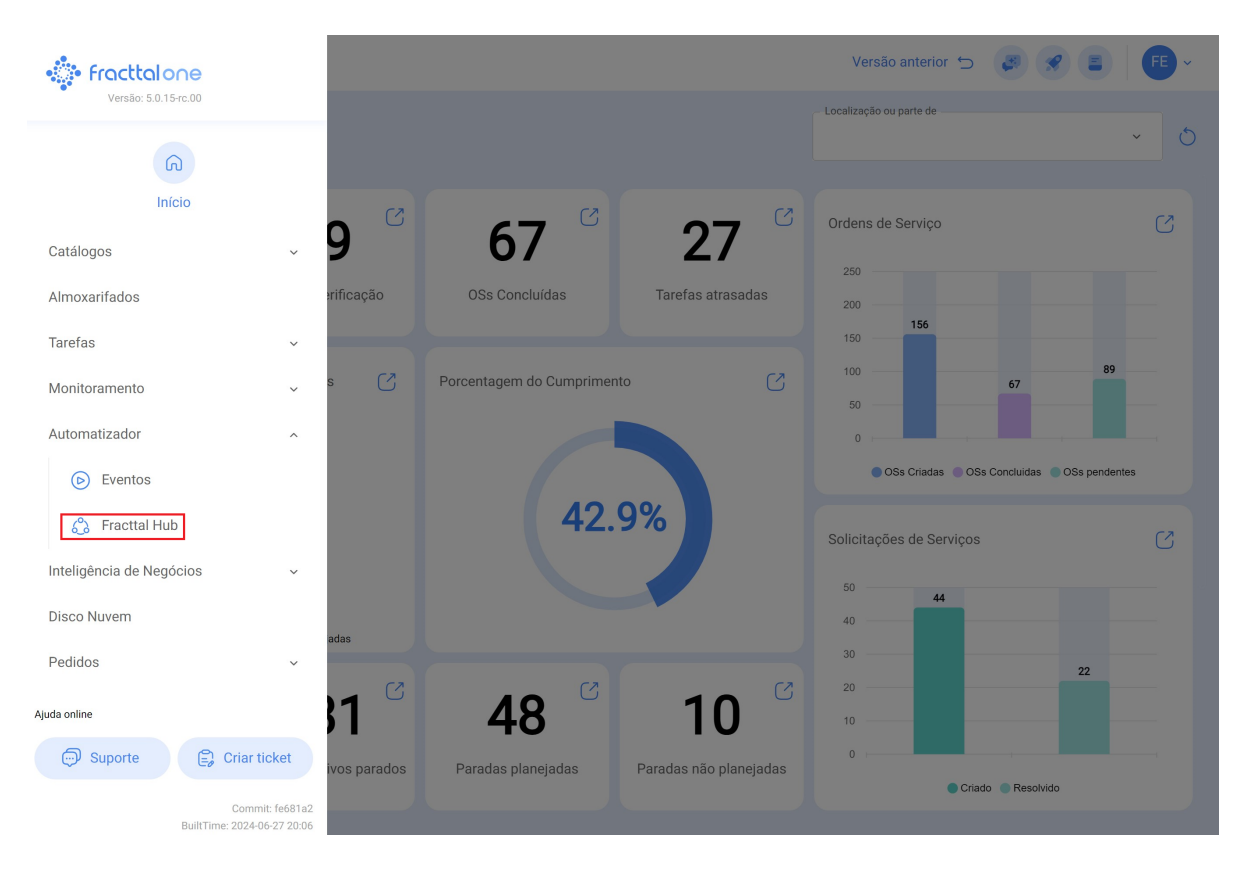

4. Clique na opção "Add" (Adicionar) no canto inferior direito.

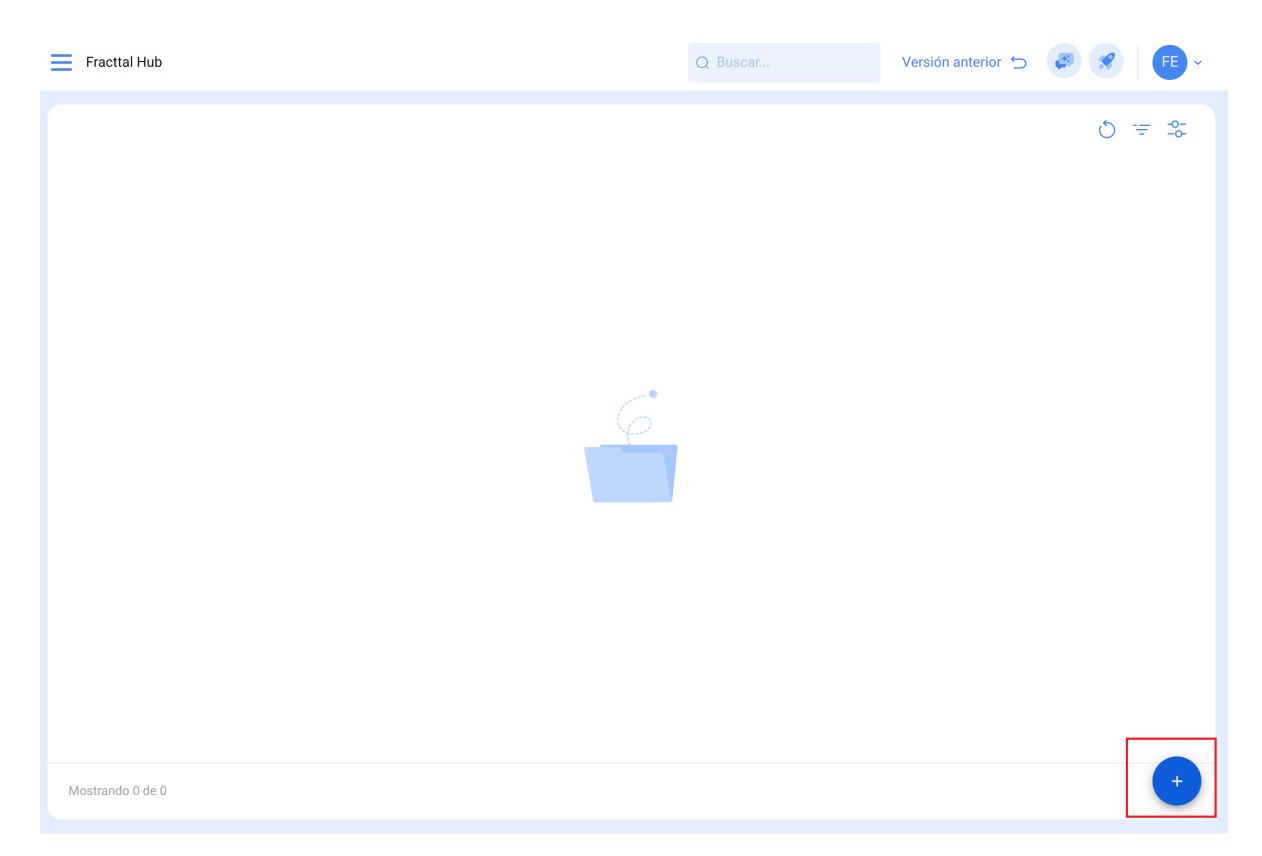

5. Dê um nome à sua configuração de fluxo.

| Fracttal Hub             |                           | Ver                    | são anterior 🕤 🧔 🔗 F 🗸 🗸 |
|--------------------------|---------------------------|------------------------|--------------------------|
| <del>~</del>             |                           |                        | Salvar                   |
| Habilitado 🗨             |                           |                        |                          |
| 髌 Fluxo                  |                           |                        |                          |
| () Histórico de execução |                           |                        |                          |
| 🕔 Fila de eventos        | Dessriaŭe                 | Configurações de fluxo |                          |
|                          | Comunicación Fracttal One |                        |                          |
|                          |                           |                        |                          |
|                          |                           |                        | <i>\$</i> @              |
|                          | Ativador Fonte            | Selecione um           | Conexão Configuração     |
|                          | Fonte                     | Filtro                 | Alvo                     |
|                          |                           |                        |                          |
|                          |                           |                        |                          |
|                          |                           |                        |                          |
|                          |                           |                        |                          |

## 6. Selecione "Ativador".

| Fracttal Hub                                             |                                        | Ve                                       | rsão anterior 🕤 🔕 🔗 👎 🗸 |
|----------------------------------------------------------|----------------------------------------|------------------------------------------|-------------------------|
| <i>←</i>                                                 |                                        |                                          | Salvar                  |
| Habilitado 🗨                                             |                                        |                                          |                         |
| <ul> <li>Fluxo</li> <li>Histórico de execução</li> </ul> |                                        |                                          |                         |
| S Fila de eventos                                        | Descrição<br>Comunicación Fracttal One | Configurações de fluxo                   |                         |
|                                                          | Ativador     Fonte                     | $\rightarrow$ Selecione um $\rightarrow$ | Conexão Configuração    |
|                                                          | Fonte                                  | Filtro                                   | Alvo                    |
|                                                          |                                        |                                          |                         |
|                                                          |                                        |                                          |                         |

7. Escolha o tipo de ativador:

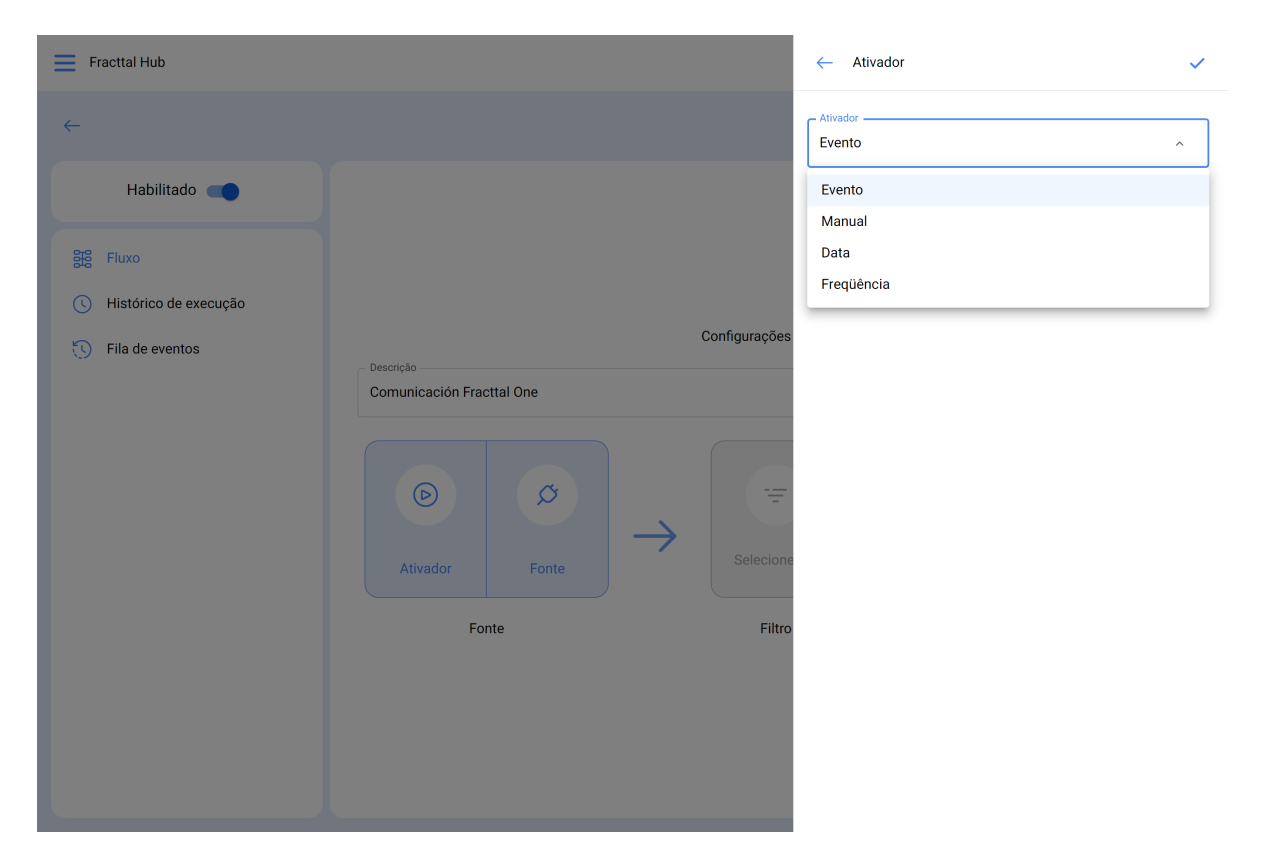

- Evento: É ativado sempre que ocorre um evento registrado no acionador.
- Manual: Acionado somente por um clique manual.
- Date (Data): Acionado em uma data específica.
- Frequência: Acionada em intervalos de tempo programados.

8. Depois que o ativador tiver sido selecionado, clique em "Save" (Salvar).

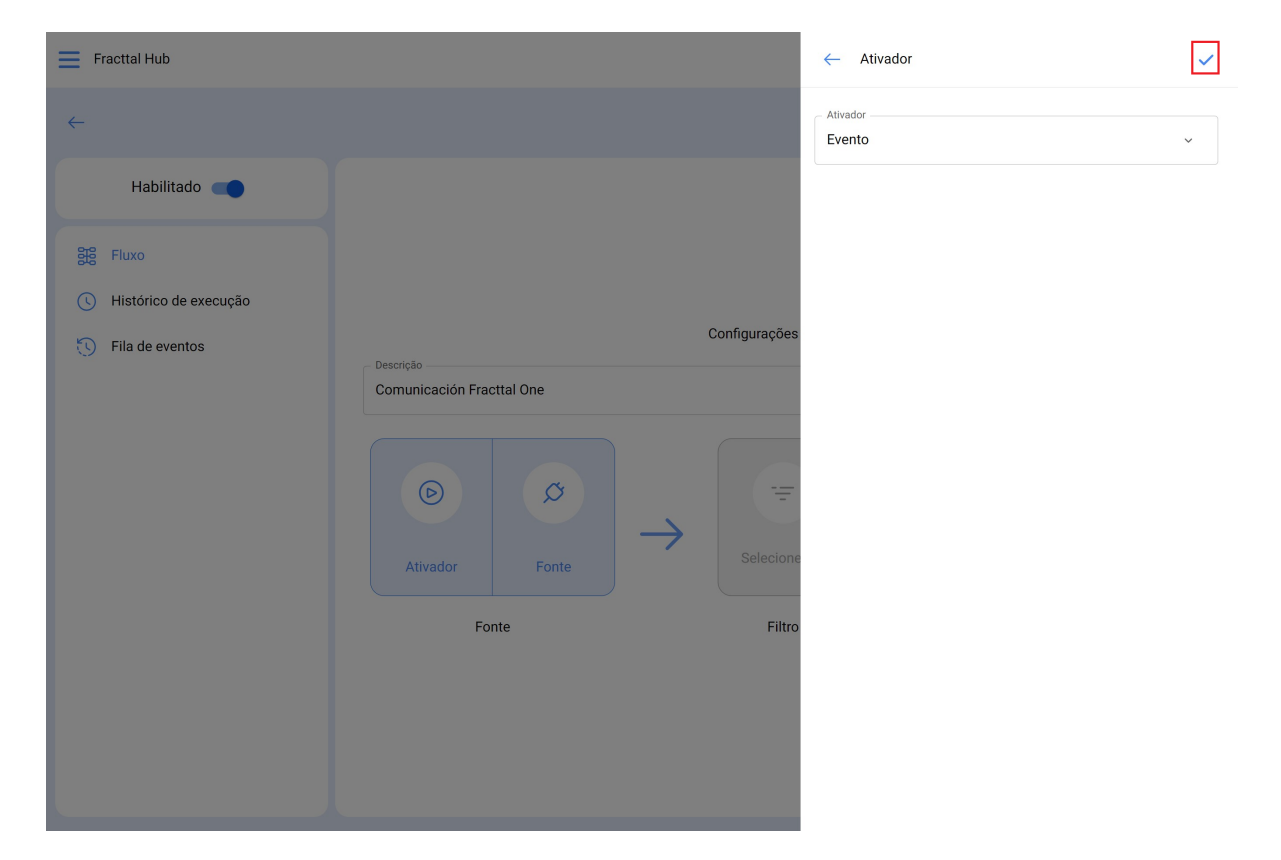

9. Selecione "Source" e especifique o módulo, a conexão e a ação: Em nosso exemplo, trabalharemos com o Google Sheet

| Fracttal Hub                                                                                                    |                                        | Versão anterior 🕤 🦪 룾 🗲              |
|----------------------------------------------------------------------------------------------------|----------------------------------------|--------------------------------------|
| <del>~</del>                                                                                                    |                                        | Salvar                               |
| Habilitado         Image: Fluxo         Image: Fluxo | Descrição<br>Comunicación Fracttal One | Configurações de fluxo               |
| - Fracttal Hub                                                                                                    | _                                      | ← Fonte                              |
| ←                                                                                                    |                                        | Módulo<br>GoogleSheet                |
| Habilitado                                                                                                    |                                        | Conexão<br>Conexión Google Sheet ~ 🗙 |
| 器 Fluxo                                                                                                    |                                        | Açao                                 |
| Histórico de execução     Filo de eventes                                                                                                    |                                        | Configurações                        |
|                                                                                                    | Comunicación Fracttal One              | Selecione                            |

 Módulo: Selecione o tipo de comunicação desejado (previamente configurado no módulo de configuração), como API da Fracttal, banco de dados, e-mail, solicitação HTTP ou Google Sheets.

- Connection (Conexão): Escolha as configurações de comunicação previamente estabelecidas (isso é feito anteriormente no módulo de configuração).
- Action (Ação): Defina a ação que você deseja que a comunicação execute; nesse caso, é "ler".

- 10. Quando essas opções forem concluídas e depois de selecionar o Google Sheet, os seguintes campos estarão habilitados para serem preenchidos
  - spreadsheet\_id:Digite o snippet do link do Google Sheets com o qual está trabalhando.

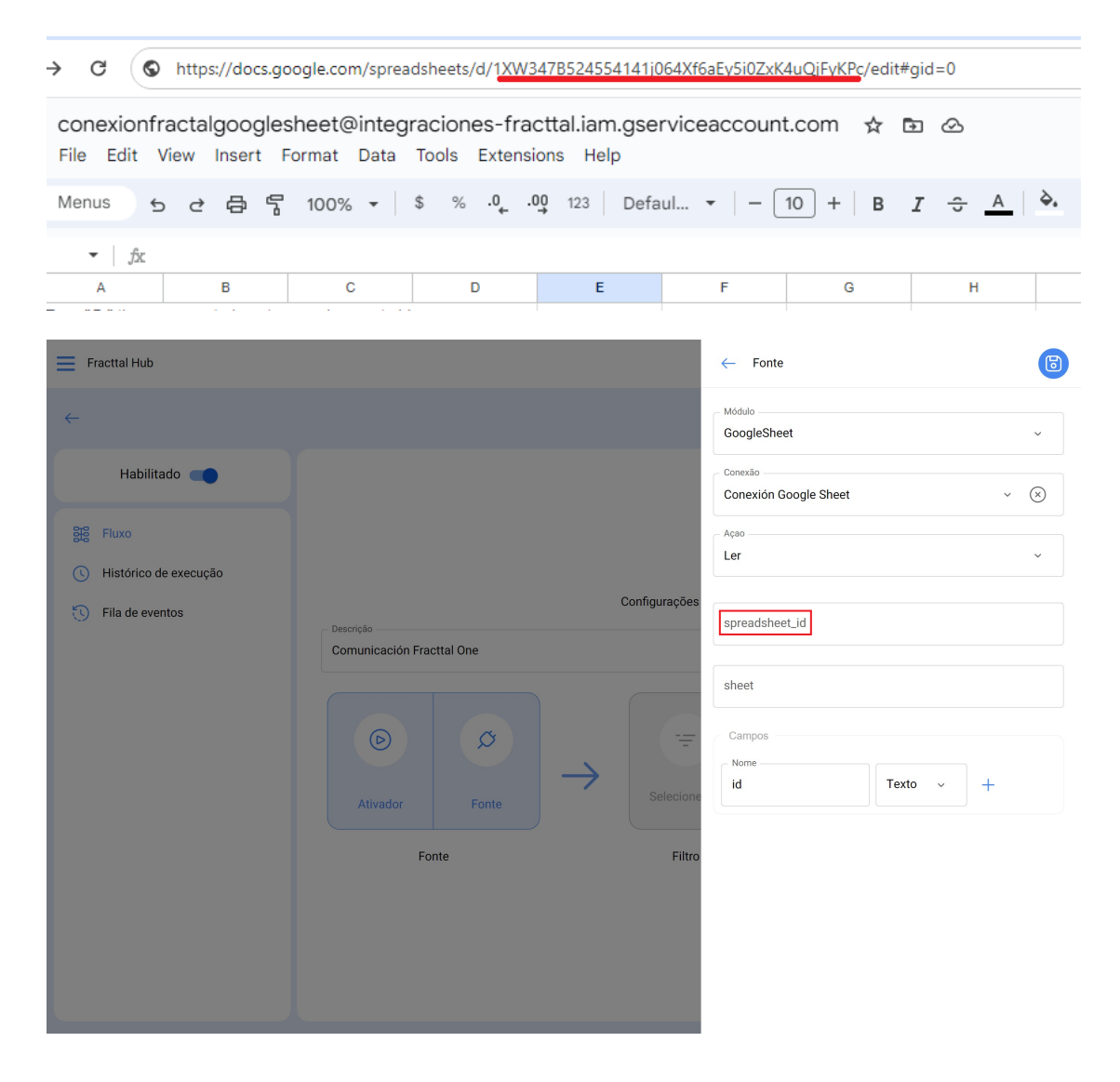

 Sheet: Esse campo indica em qual folha a informação está localizada. É importante lembrar que a ordem de numeração das folhas começa em zero. Portanto, se a folha for a primeira, o número zero deverá ser inserido nesse espaço, pois zero indica que é a primeira folha.

| Fracttal Hub                                                       |                                                         | - Fonte                                       |
|--------------------------------------------------------------------|---------------------------------------------------------|-----------------------------------------------|
| ←                                                                  |                                                         | Módulo<br>GoogleSheet ~                       |
| Habilitado 🛑                                                       |                                                         | Conexão<br>Conexión Google Sheet ~ 🗙          |
| Eluxo                                                              |                                                         | Açao<br>Ler ~                                 |
| <ul> <li>Histórico de execução</li> <li>Fila de eventos</li> </ul> | Configurações<br>Descrição<br>Comunicación Fracttal One | spreadsheet_id sheet Campos Nome id Texto v + |

• **Campos:** Aqui você deve adicionar os nomes das diferentes colunas que tem no arquivo do Google Sheets.

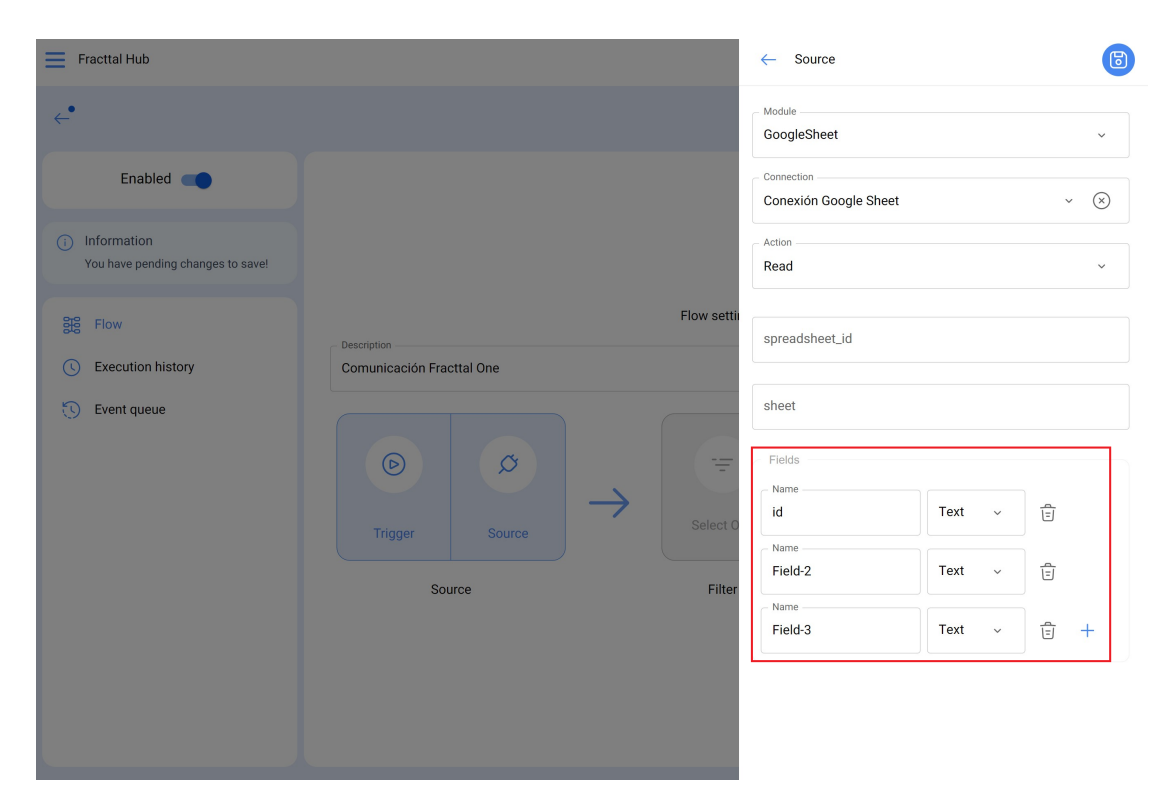

**Observação:** na imagem acima, adicionamos esses campos específicos, pois eles correspondem às diferentes colunas encontradas em nosso arquivo do Google Sheets.

| ld |      | Codigo   | Nombre        | Тіро |
|----|------|----------|---------------|------|
|    | 9989 | fabian01 | pruebafabian1 | 2    |
|    | 9979 | fabian02 | pruebafabian2 | 2    |
|    | 9969 | fabian03 | pruebafabian3 | 2    |
|    | 9959 | fabian04 | pruebafabian4 | 2    |

11. Clique em "Save" (Salvar).

| Fracttal Hub                                                                                                    | ← Fonte                                                                                                    | 6         |
|----------------------------------------------------------------------------------------------------|----------------------------------------------------------------------------------------------------|-----------|
| +                                                                                                    | Módulo<br>GoogleSheet                                                                                                    | ~         |
| Habilitado 🛑                                                                                                    | – Conexão –<br>Conexión Google Sheet v                                                                                   | $\otimes$ |
| Sig Fluxo                                                                                                    | Açao                                                                                                    | ~         |
| Fila de eventos     Configurações     Configurações     Configurações                                                                                                    | spreadsheet_id                                                                                                    |           |
| Conduitation Practication<br>(Conduitation Practication<br>(Conduitation<br>(Conduitation<br>( | sheet<br>Campos<br>Nome<br>id<br>Texto ~ Ê<br>Codigo<br>Texto ~ Ê<br>Nome<br>Nome<br>Texto ~ Ê<br>Texto ~ Ê<br>Texto ~ Ê | -         |

12. Caso deseje uma extração mais precisa das informações, selecione "Filter" (Filtro) para definir condições (regras) que definam quais informações você deseja extrair. Se achar que isso não é necessário, você pode pular essa etapa e continuar com a próxima.

| Fracttal Hub                                                       |                           |                        | Versão anterior 🕤 😕 🔗 F 🗸 - |
|--------------------------------------------------------------------|---------------------------|------------------------|-----------------------------|
| <del>~</del>                                                       |                           |                        | 🐻 Salvar                    |
| Habilitado 🗨                                                       |                           |                        |                             |
| 韻 Fluxo                                                            |                           |                        |                             |
| <ul> <li>Histórico de execução</li> <li>Fila de eventos</li> </ul> | ⊂ Descrição               | Configurações de fluxo |                             |
|                                                                    | Comunicación Fracttal One |                        |                             |
|                                                                    |                           |                        | <b>4</b>                    |
|                                                                    | Ativador Fonte            | Selecione um           | Conexão Configuração        |
|                                                                    | Fonte                     | Filtro                 | Alvo                        |
|                                                                    |                           |                        |                             |
|                                                                    |                           |                        |                             |
|                                                                    |                           |                        |                             |

| Fracttal Hub                                                                      | ← Filtro            | ~ |
|-----------------------------------------------------------------------------------|---------------------|---|
| ~                                                                                 | Tonte: Fractual API |   |
| Habilitado                                                                        | AND v Nova regra    |   |
| <ul> <li>Fluxo</li> <li>Histórico de execução</li> <li>Fila de eventos</li> </ul> |                     |   |

13. Selecione "Connection" (Conexão) (Destino).

| Fracttal Hub                                                                      |                                                                       | Ver                    | são anterior 🕤 🥥 🔗 🕞 🗸          |
|-----------------------------------------------------------------------------------|-----------------------------------------------------------------------|------------------------|---------------------------------|
| $\leftarrow$                                                                      |                                                                       |                        | lo Salvar                       |
| Habilitado                                                                        |                                                                       |                        |                                 |
| <ul> <li>Fluxo</li> <li>Histórico de execução</li> <li>Fila de eventos</li> </ul> | Descrição<br>Comunicación Fracttal One<br>Descrição<br>Fonte<br>Fonte | Configurações de fluxo | Conexão<br>Configuração<br>Alvo |

14. Clique em "Module" (Módulo) e selecione a opção que deseja conectar para enviar as informações. Neste exemplo, escolhemos "Fracttal API", pois queremos enviar as informações armazenadas no Google Sheets para o Fracttal One.

| Fracttal Hub                                                       |                           | ← Alvo             | 6 |
|--------------------------------------------------------------------|---------------------------|--------------------|---|
| ←                                                                  |                           | Módulo<br>Fracttal | ~ |
| Habilitado                                                         |                           | Conexão            | ~ |
| 器 Fluxo                                                            |                           | - Açao             |   |
| <ul> <li>Historico de execução</li> <li>Fila de eventos</li> </ul> | Configurações             |                    |   |
|                                                                    | Comunicación Fracttal One |                    |   |
|                                                                    | ()<br>()                  |                    |   |
|                                                                    | Ativador Fonte Selecione  |                    |   |
|                                                                    | Fonte Filtro              |                    |   |
|                                                                    |                           |                    |   |
|                                                                    |                           |                    |   |

15. Escolha o nome do consumidor criado anteriormente no "Módulo de configuração".

16. Selecione a ação que você deseja executar. Em nosso exemplo, queremos criar ativos no Fracttal One usando as informações extraídas do arquivo do Google Sheets.

| Fracttal Hub                                          |                                                                                                    | ← Alvo                                       | 6   |
|-------------------------------------------------------|----------------------------------------------------------------------------------------------------|----------------------------------------------|-----|
| <del>~</del>                                          |                                                                                                    | Módulo Fracttal                              | ~   |
| Habilitado 🗨                                          |                                                                                                    | Conexão<br>Permisos destino                  | ~ × |
| <ul><li>Fluxo</li><li>Histórico de execução</li></ul> |                                                                                                    | Açao<br>Atualizar ou criar um recurso humano | ~   |
| Fila de eventos                                       | Configurações<br>Comunicación Fracttal One<br>Ativador Fonte<br>Fonte<br>Fonte<br>Fonte<br>Fonte<br>Fonte |                                              |     |
|                                                       |                                                                                                    |                                              |     |

17. clique em salvar

| Fracttal Hub             |                           |               | ← Alvo                                       | 6   |
|--------------------------|---------------------------|---------------|----------------------------------------------|-----|
| <del>~</del>             |                           |               | Módulo                                       | ~   |
| Habilitado               |                           |               | Conexão<br>Permisos destino                  | ~ × |
| 器 Fluxo                  |                           |               | Açao<br>Atualizar ou criar um recurso humano | ~   |
| () Histórico de execução |                           | Configurações |                                              |     |
| U Fila de eventos        | Comunicación Fracttal One | → Selecione   |                                              |     |
|                          | Fonte                     | Fillo         |                                              |     |

## 18. Clique em configuração

| Fracttal Hub                                                                      |                                        | Ver                    | são anterior 🕤 🥥 🔗 👎 ~ |
|-----------------------------------------------------------------------------------|----------------------------------------|------------------------|------------------------|
| ←                                                                                 |                                        |                        | Salvar                 |
| Habilitado 🗨                                                                      |                                        |                        |                        |
| <ul> <li>Fluxo</li> <li>Histórico de execução</li> <li>Fila de eventos</li> </ul> | Descrição<br>Comunicación Fracttal One | Configurações de fluxo | Conexão<br>Alvo        |
|                                                                                   |                                        |                        |                        |

19. Aqui você faz uma apresentação dos nomes que você tem no arquivo do Google Sheet, com os nomes pertencentes ao Fracttal One Software (coluna da direita), se você tiver dúvidas sobre os nomes, pode procurar seu significado aqui: <u>Fracttal</u> <u>API</u>

| Fracttal Hub                               |                                                   | <   | Configuración de Campos                                      | ~               |
|--------------------------------------------|---------------------------------------------------|-----|--------------------------------------------------------------|-----------------|
| <del>~</del>                               |                                                   | ٢   | Fuente: Google Sheet $\rightarrow$ (b) Destino: Fracttal API |                 |
| Habilitado                                 |                                                   |     | Fuente (Campos) Do                                           | estino (Campos) |
| 38 Flujo                                   |                                                   |     | Codigo $\bullet$ $\bullet$ co                                | ode             |
| Historial de Ejecución     Cola de eventos | Descripción<br>Singenplicación do activos Estinos | ç [ | Tipo $\bullet$ id                                            | J_type_item     |
|                                            | Sincronización de activos Fabian                  |     | Nombre • fi                                                  | eld_1 _0-       |
|                                            | Activador Fuente                                  | 0   | <i>Todos → Objeto</i> → fi                                   | eld_2           |
|                                            | Fuente                                            | 0   | Todos -> Objeto $\rightarrow$ fi                             | eld_3           |
|                                            |                                                   | 0   | Todos -> Objeto $\rightarrow$ fi                             | eld_4           |
|                                            |                                                   |     |                                                              |                 |

20. Depois que os nomes forem enviados, clique em "Save" (Salvar).

| Fracttal Hub          |                | (    | Configuração dos campos                             |               |                          | ~              |
|-----------------------|----------------|------|-----------------------------------------------------|---------------|--------------------------|----------------|
| <i>~</i>              |                | Ф    | Fonte: Fracttal API $\rightarrow$ $$ Alvo: Google S | heet          |                          |                |
| Habilitado            |                | •    | Fonte (Campos)                                      |               | Alvo (Campos)            |                |
| 誤 Fluxo               |                |      | id_work_orders •                                    | $\rightarrow$ | id_works_ord<br>es_task  | හි             |
| Histórico de execução | Config         | ar o |                                                     | $\rightarrow$ | id_status_wor            | ~              |
| Fila de eventos       | - Descrição    |      | id_status_work ▼                                    | ,             | k_order_tasks            | 69             |
|                       |                |      | id_task •                                           | $\rightarrow$ | id_task                  | ලි             |
|                       | Ativador Fonte | el   | Todos -> Objeto 🕞                                   | $\rightarrow$ | Campo-4                  | ୍ <u></u> ଷ୍ଟି |
|                       | Fonte          |      | id_item •                                           | $\rightarrow$ | id_item                  | හි             |
|                       |                |      | id_status_work •                                    | $\rightarrow$ | id_status_wor<br>k_order | හි             |
|                       |                | -    |                                                     |               |                          |                |

21. Por fim, ative o ETL criado, salve as alterações e execute

| Fracttal Hub                                                         |                           | Ve                     | ersão anterior 🕤 🏼 🥏 🔗 🛛 🗲 🗸 |
|----------------------------------------------------------------------|---------------------------|------------------------|------------------------------|
| ←•                                                                   |                           |                        | Salvar                       |
| Habilitado  I Informações Você tem alterações pendentes para salvar! |                           |                        | 2                            |
| 3월 Fluxo                                                             |                           | Configurações de fluxo |                              |
| () Histórico de execução                                             | Comunicación Fracttal One |                        |                              |
| 🕥 Fila de eventos                                                    | Ativador Fonte            | → Selecione um         | Conexão Configuração         |
|                                                                      | Fonte                     | Filtro                 | Alvo                         |
|                                                                      |                           |                        |                              |